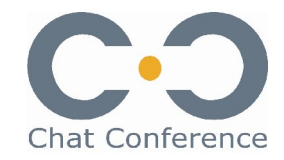

#### Solution de chat événementiel

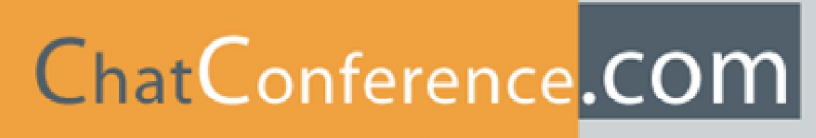

Le chat au service des entreprises et de l'e-democratie

# Organisez des chats avec invité de marque! Le chat au service des entreprises et des administrations.

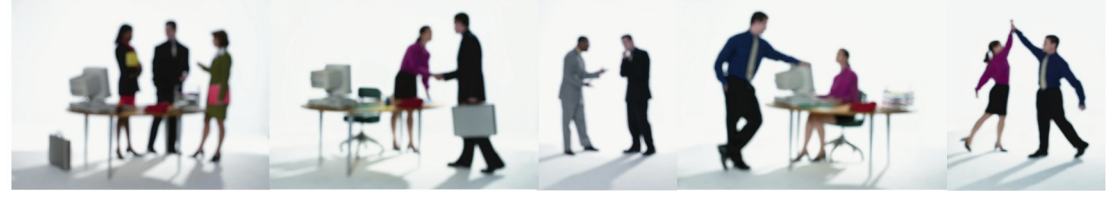

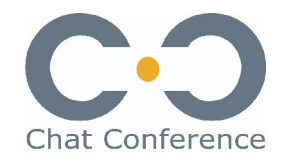

#### Le principe du chat événementiel

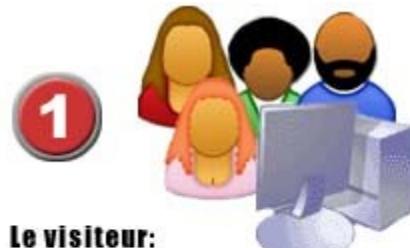

- Il clique sur le bouton placé sur votre site web
- Il rentre son pseudonyme

 Une fois dans la fenêtre de chat, il peut visualiser le transcript de la conférence et envoyer des messages

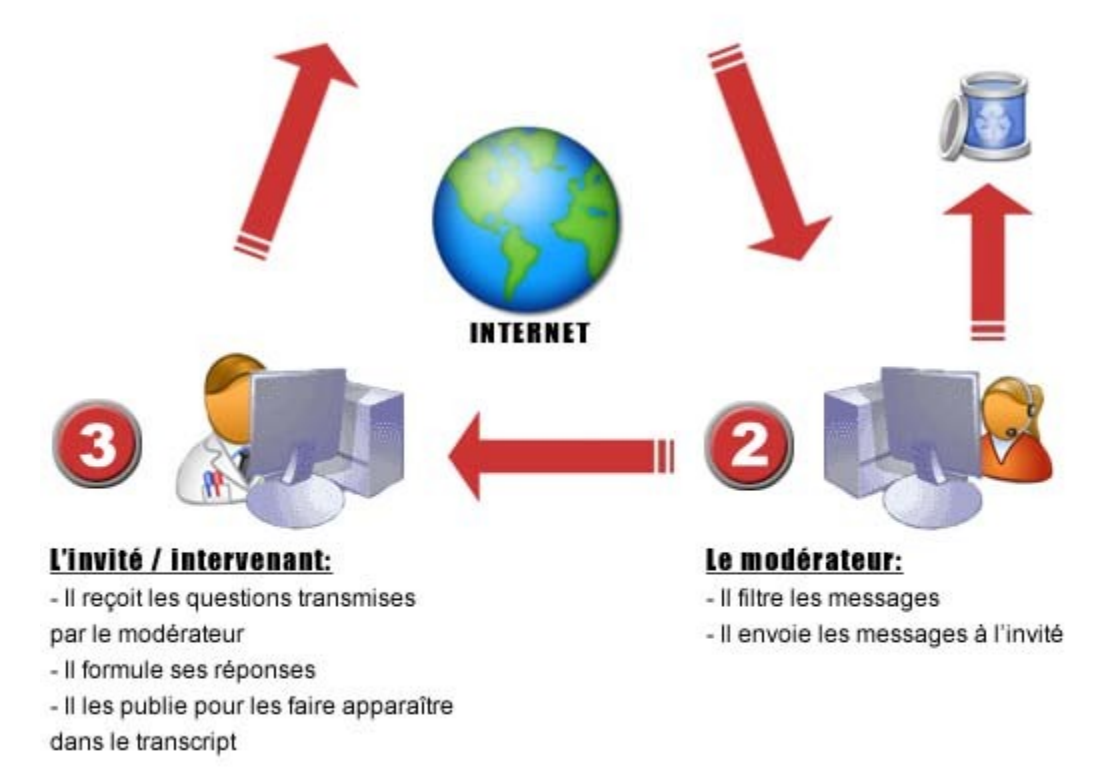

Sur un site web:

- débats en ligne avec les internautes (ex. entre un élu et ses citoyens avec filtrage des messages)
- interviews de célébrités, discussions en • temps réel avec des personnalités politiques, des acteurs locaux ou des experts...

#### Sur un intranet:

- conférences entre élus sur l'intranet d'une • communauté de communes
- débats en ligne avec des partenaires, des • experts, le PDG de votre entreprise...
- conférence en ligne entre managers ou équipes de projet
- séminaires en ligne entre équipes localisées • sur différents sites géographiques
- Travail collaboratif en ligne entre un chef de . projet et des collaborateurs localisés sur différents sites géographiques

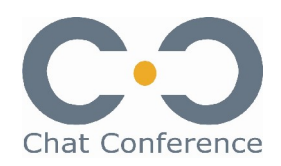

#### Un service rapide à mettre en place

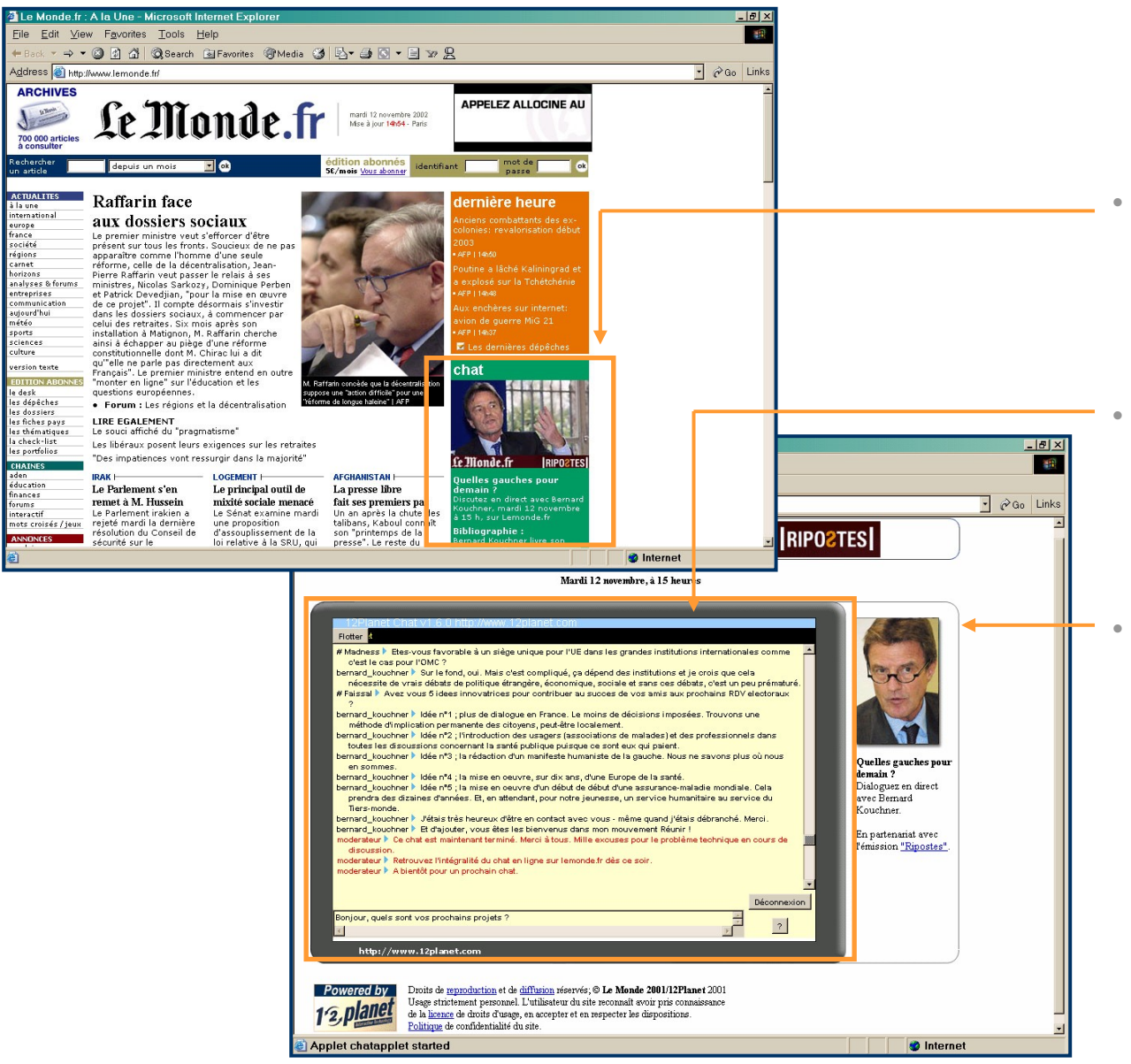

Sur une page de son site web, on place un lien (texte, bouton ou image) pour annoncer et accéder à l'espace de chat.

Le jour J, le visiteur entre son nom ou pseudonyme et l'écran de chat s'ouvre automatiquement.

L'interface de chat peut être modifiée (ex: couleur de fond) et intégrée avec d'autres éléments graphiques (ici, une photo de l'invité).

© Chat Conference tous droits réservés - 2005

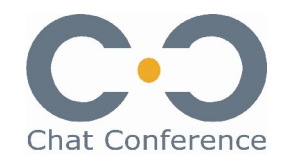

#### L'interface du visiteur

•

| domicalitan make stip                                                                                                    | Add Tthe Add                                                                                                    | KKK KK                  |
|----------------------------------------------------------------------------------------------------|----------------------------------------------------------------------------------------------------|-------------------------|
| Créer de la musique                                                                                                    | e Entrée des artistes Musique en ligne Points de vue Musique gratuite ? A qu                                                                                                    | appartient la musique ? |
|                                                                                                    |                                                                                                    |                         |
| and the second second s | Chat Promusic powered by www.chatcomerence.com<br>David_&_Virginie ► VB: Je suis le manager de Nova6, il ny a pas<br>de projet de CD/DVD live pour l'instant. On envisage un live pour |                         |
| TÉLÉCHARGEZ-MOI LÉGALEMENT                                                                                                    | la prochaine tournée. Pour être sûr que David reçoit votre CD,<br>envoyez-le à l'adresse de Double V qui figure sur le site.                                                           | en parlent              |
|                                                                                                    | du tourneur et celui de producteur sont très liés, comment gérer                                                                                                    |                         |
| Voir toutes<br>les affiches                                                                                                    | la situation si l'un d'entre eux n'est pas aussi efficace que Newsletter souhaitable ? Comment faites vous financièrement pour que                                                     |                         |
|                                                                                                    | Vous êtes en contact avec tous les connectés . Salle de discussion cou                                                                                                    |                         |
| SCPP                                                                                                    |                                                                                                    | Guide d'information     |
| Les points de vue<br>de la filière                                                                                                    | Envoyer ? DE LA                                                                                                    | les établissements      |
| musicale                                                                                                    | MUSIQUE                                                                                                    | d'enseignement          |
| TRUST                                                                                                    | Chat - un Artiste, un Métier - le management d'artiste<br>avec David Hallyday et Virginie Borgeaud                                                                                     | 15112                   |
| Pourquoi                                                                                                    | Utiliser un site légal, c'est payant !                                                                                                    | Reduit silence ?        |
| Promusicitance ?                                                                                                    | Accèdez en un clic à toutes les offres de musique en ligne                                                                                                    | cliquez ka              |
|                                                                                                    | msn <sup>M</sup> MG iTunes                                                                                                    |                         |

- L'interface de chat est intégrée dans votre site web aux couleurs de votre site.
  - Le visiteur peut y suivre le déroulement du chat (questions et réponses publiées.
  - Il peut à tout moment rédiger et envoyer une question qui sera reçue par le modérateur.

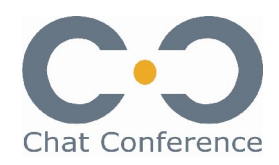

#### L'interface de modération

•

| Moderation du chat evenementiel Promusic- (c) http://www.chatconference.com                                                                                                    |                                 |
|----------------------------------------------------------------------------------------------------|---------------------------------|
|                                                                                                    | 12Planet Chat (c) 12Planet.co   |
| Authentitier Demarrer Chat Ettacer Historique Terminer Chat                                                                                                    | A tous les connectés            |
| Char     Char     Char | iaia<br>ioita<br>> Moderateur_1 |
| Inderateur /- Merci a vous deux, et a bientot sur promusicifrance.com         Moderateur /- Nerci a vous deux, et a bientot sur promusicifrance.com         Moderateur /- Noderateur /- N                                                                            |                                 |
| Nouvelles Guestions         Ouestions Archivées           Début         internet         tan         métier         Concet         Disque         Manager         Création         Carrière         Scène         Promotion         Argert         Formation         +           cindy           Boniour I Je m'appelle Cindy, j'ai 16 ans j'habite en Lorraine et j'aimerais savoir quel est le rôle d'un manager? PS:David j'adore ce que tu fais, l'ecoute ton dernier all a         +           Xenes              Oui du couple artiste/manager tient les ficelles ? quel avis emporte (généralement ) la balance ?? sur quel critère l'avis de l'un prevaut sur celui de l'autre ??             manager : protection rapproché ou tyran de l'artiste ??             sa             esiste                                                                                                    |                                 |
| Fabio       Bonjour, Le rôle du manager est certes utile, mais je vors mal comment rémuter cette personne à l'heure ou les artistes on teurement du mal à s'en softiri Comm         philipipines       Salut david, un mentor, coach ou manager intervient il dans le choix des titres sélectionnés pour un album ? En dehors de la gestion managériale de l'artiste, est il is         Chris & Pete       Guelle liberté a l'artiste par rapport à son manager?         Bonjour, Le souhaiterai monter ma structure de manager. Quel statut juridique choisir ? Est-il possible d'exercer en entreprise individuelle et quel code APE/NAF adc         Koukougnon/@gyaho.ff       Bonjour, Je suis un passionné du manager ent d'artiste et je vourisis faire carrière dans ce domaine. Que dois-je faire pour devenir un bon manager, et comment pour un album ? En dehors de la gestion managériet quel code APE/NAF adc         Nadège       Virginie, tranve-t il de réfuser la demande d'un artiste e sonhaatth travailler avec toi ? Siou queles sont tes critères de "sélection" ?         David qu'attends tu véritablement de ton manager et en l'occurrence de Virginie et son équipe?       David qu'attends tu véritablement de ton manager l'écoute ou la fabilité ?         Emy Verlaine       Virginie: quelle est la plus grande qualité d'un manager. l'écoute ou la fabilité ?         Nadège       Virginie: quelle est la plus grande qualité d'un compte ?         Nadège       Virginie: quel est la traus travaillé dus de 15 ans sans avoir d'agent. Ourest-ce qui fa fait changer d'avis et comment as-tu choisi Virginie ?         Nadège       Virginie: quel est te rôle exact du manager, hormis la                                                                                                    |                                 |
| Commentaires:                                                                                                    | Ignorer Profil Exclui           |
|                                                                                                    |                                 |

- Le modérateur s'identifie et active la session.
- Il désigne l'orateur (invité).
  - Il visualise le transcript du chat.
- Il peut envoyer un message à tous les internautes d'une couleur différente.
- Il reçoit les questions entrantes, et peut les reformuler, les réorganiser avant de les publier ou de les supprimer.

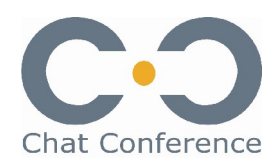

#### L'interface de modération

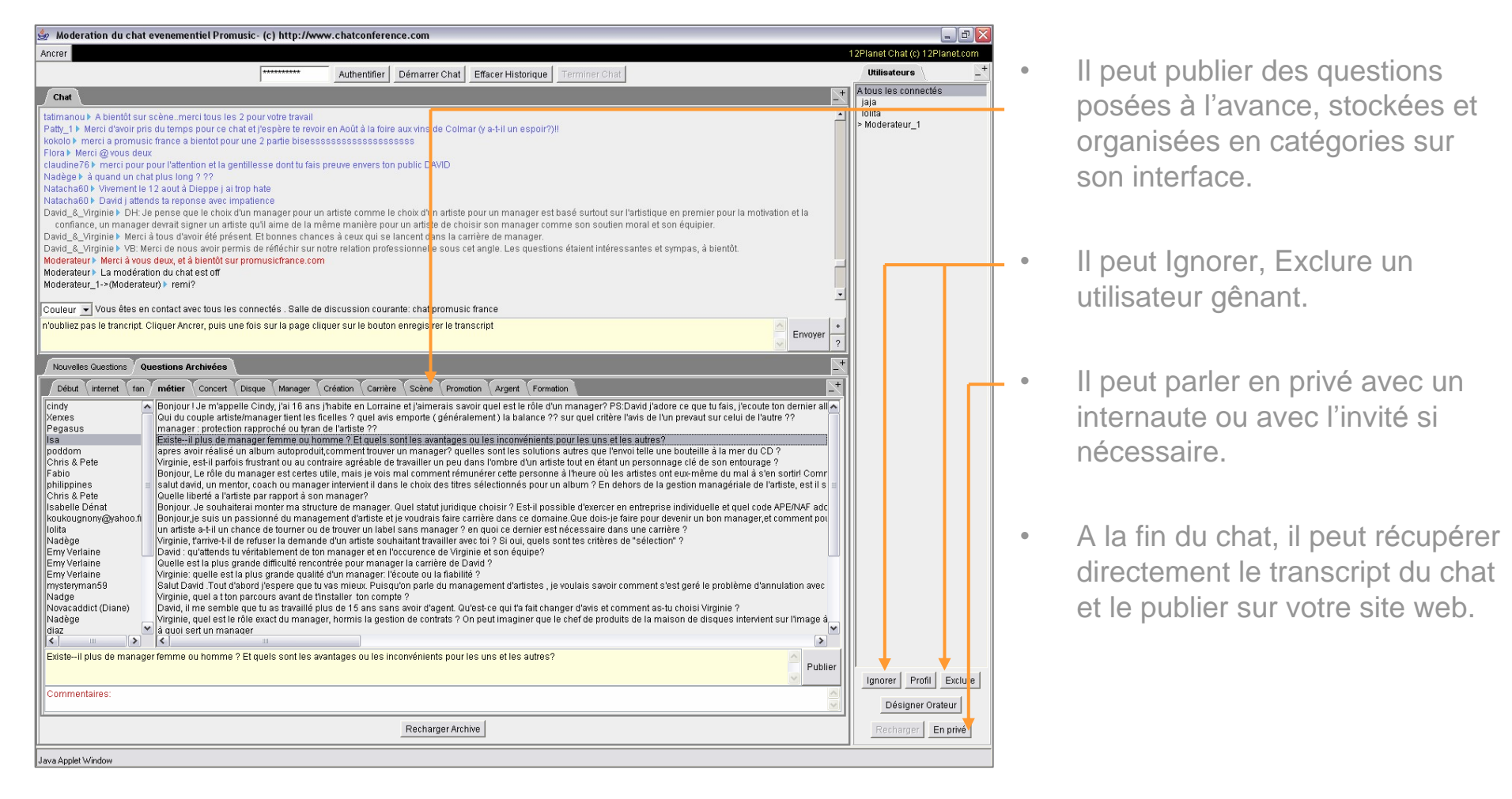

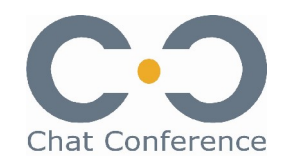

#### L'interface de l'invité

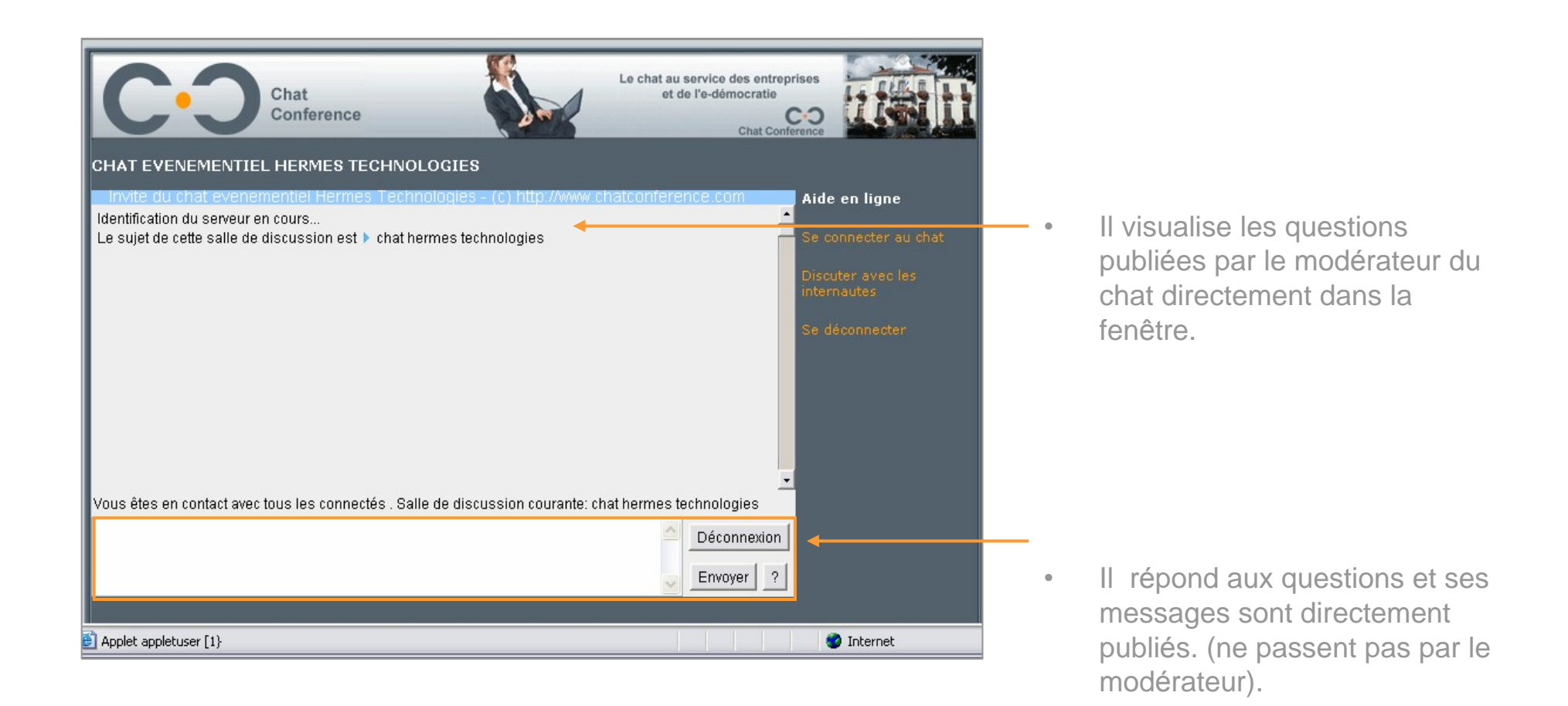

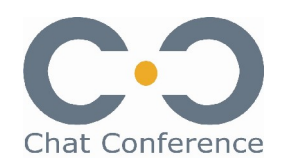

#### Réserver une session de chat

| 🕲 Chat Conference - Mozilla Firefox                                                                                                    |                                                                                                    |                                                      |
|----------------------------------------------------------------------------------------------------|----------------------------------------------------------------------------------------------------|------------------------------------------------------|
| <u>Eile Edit View Go B</u> ookmarks <u>T</u> ools <u>H</u> elp                                                                                                    | 0 O                                                                                                    |                                                      |
| 🔶 • 🛶 • 🥰 💿 😭 🔝 http://www.chatconf.com/app/session_list.php                                                                                                    | ✓ Ø Go G.                                                                                                    | ]                                                    |
|                                                                                                    |                                                                                                    | L'écran d'accueil de la console                      |
| 🗋 www.quickim.com 🗋 Administration 🤶 Chat Conference 👷 Chat Conference V 🔮                                                                                                    | Chat Conference 🔶 Chat Conference I 🔯                                                                                                    | d'administration de votre compte                     |
| Chat Conference                                                                                                    | Déconnection du compte client  <br>Déconnection de la console                                                                                                    | client permet de :                                   |
| Réservation   Sessions         Crédit de réservation         Votre crédit: illimité                                                                                                    | Aide en ligne<br>Modifier aide en ligne<br>Cet écran vous permet de consulter<br>votre crédit de réservations, gérer<br>les réservations déjà effectuées ou<br>réserver de pouvelles cercips de                                                                                  | Consulter votre crédit de<br>réservations            |
| #       Description       Agenda       Statut       Modification Suppression         310517       Demo       21 Juin 2005       Réservé       Modifier         310517       Demo       12:18       Réservé       Modifier         310518       Kimberlain, expert en fiscalité immobilière       10 Juillet 2005       Réservé       Modifier         310518       Vimberlain, expert en fiscalité immobilière       14:00       Réservé       Modifier | chat.                                                                                                    | Gérer et modifier les<br>réservations                |
| 310519 Chat avec l'actrice 24 Septembre Réservé Modifier Supprimer 2005 17:00 Nouvelle réservation Réserver une session                                                                                                    | A propos de votre credit de<br>réservations  • La sertion « Sessions  réservées » affiche la liste de<br>toutes les sessions déjà réservées<br>(programmées) et vous permet de :<br>Consulter la liste des réservations<br>pour vos sessions de chat<br>Modifier une réservation | Réserver de nouvelles sessio<br>de chat événementiel |
| Done                                                                                                    |                                                                                                    |                                                      |

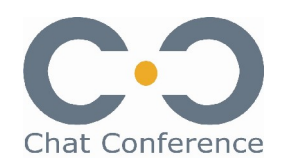

#### **Utiliser la Fonction Alerte**

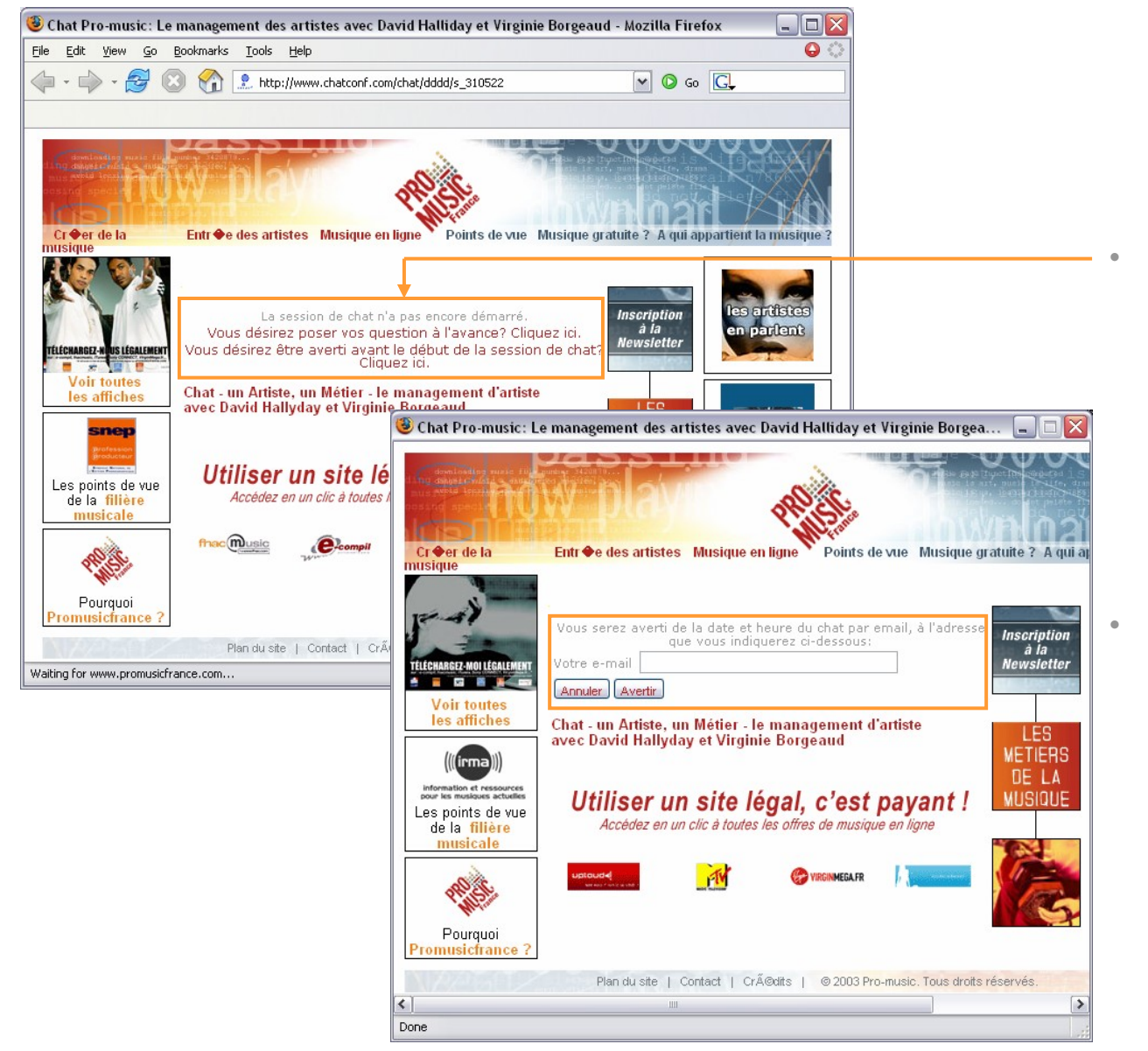

- Avant le chat, lorsque l'internaute clique sur votre bouton ou lien « Chat », il est automatiquement dirigé vers une page où il peut demander à être alerté par e-mail de la date et heure du chat afin de ne pas manquer l'événement.
- Les adresses e-mail des utilisateurs sont stockées dans une base de données accessible depuis la console d'administration de votre compte client.

© Chat Conference tous droits réservés - 2005

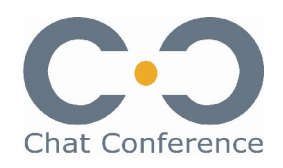

#### Définir la Fonction Alerte

| 🕲 Chat Conference - Mozilla Firefox                                                   |                                                                                                    |                                                                   |
|---------------------------------------------------------------------------------------|----------------------------------------------------------------------------------------------------|-------------------------------------------------------------------|
| Eile Edit View Go Bookmarks Iools Help                                                | • •                                                                                                    |                                                                   |
| 🖕 🗣 🚽 Signal 🖓 🔝 🦛 http://www.chatconf.com/app/session_alerts.php?ChatSessionID=31052 | 14 🔽 🖉 Go 💽                                                                                                    |                                                                   |
|                                                                                       |                                                                                                    |                                                                   |
| C·O                                                                                   | Déconnection du compte client  <br>Déconnection de la console                                                                                                    | Chaque fois qu'un internaute                                      |
| Chat Conference                                                                       |                                                                                                    | entrere con edresse e meil                                        |
| Réservation   🧟 Quest onnaires   🍙 Infos Session   🥖 Intégration Gra                  | phique   😽 Alertes                                                                                                    | depuis votre site web, son                                        |
| Librairie   🥐 Questions Live   🚺 Transcript   👩 Statistiques                          |                                                                                                    | adresse e-mail sera stockée                                       |
| Alertes                                                                               | Aide en ligne                                                                                                    | dans une base de données et<br>s'affichera dans la liste des      |
| Alertes programmées                                                                   | Modifier aide en ligne                                                                                                    |                                                                   |
| Il n'y a actuellement aucune alerte programmée.                                       | Cet écran vous permet de définir un ou                                                                                                    | Alertes programmees.                                              |
| Programmation d'un message d'alerte                                                   | envoyés aux internautes qui l'ont                                                                                                    |                                                                   |
| Chat session (!name) will start (!time).<br>Don't forget to go to (!link).            | demande, mais également consulter,<br>éditer ou supprimer ces messages<br>d'alertes.                                                                                                    | • Avant le chat, il est possible de                               |
|                                                                                       | <ul> <li>La section Alertes programmées<br/>affiche la liste des messages d'alerte<br/>préalablement définis. Ces messages<br/>peuvent être édité ou supprimés depuis<br/>cette section.</li> </ul> | modifier le contenu du message<br>que recevra l'utilisateur qui a |
| Message                                                                               | A propos des alertes                                                                                                    | demandé à être alerté.                                            |
|                                                                                       | <ul> <li>La section Programmation d'un<br/>message d'alerte permet de définir ou<br/>modifier le contenu du message ainsi<br/>que l'heure d'envoi de ce message</li> </ul>                          |                                                                   |
| Envoyer l'alerte 🔟 м heure(s) avant la session.                                       | Modifier/Enregistrer un message d'alerte                                                                                                    | Il est également possible     d'apyoyor plusiours alortes op      |
| Enregistrer                                                                           |                                                                                                    | modifiant l'heure d'envoi du                                      |
| Chat Conference © copyright 2005                                                      |                                                                                                    | message d'alerte.                                                 |
| Done                                                                                  |                                                                                                    |                                                                   |

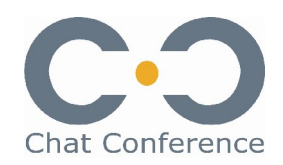

## Collecter les questions posées à l'avance

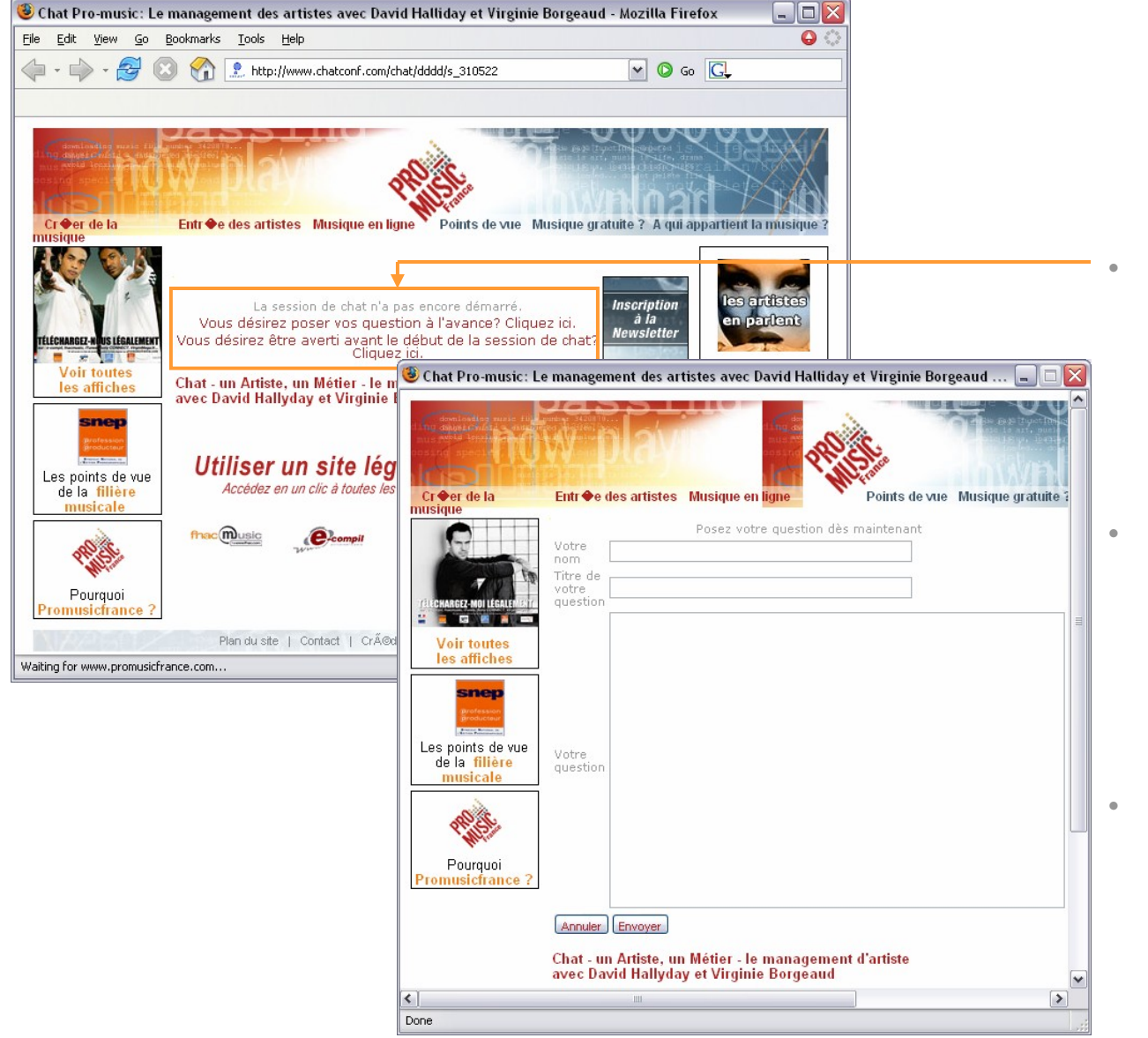

- Avant le chat, lorsque l'internaute clique sur votre bouton ou lien « Chat », il est automatiquement dirigé vers une page où il peut poser ses questions à l'avance.
- Ces questions seront alors envoyées vers une base de données accessible depuis la console d'administration de votre compte client.
- Le jour du Chat, le modérateur pourra y accéder depuis son interface et les utiliser pour alimenter le débat ou pallier à une baisse de rythme.

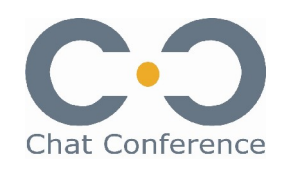

#### Gérer les questions posées à l'avance

•

•

| and a second second second second second second second second second second second second second second second | Mozilla Firefox                                                                                                    |                                                                                                 |                                                                                                    |                                                                                                    |                                                                                                    |
|----------------------------------------------------------------------------------------------------|----------------------------------------------------------------------------------------------------|-------------------------------------------------------------------------------------------------|----------------------------------------------------------------------------------------------------|----------------------------------------------------------------------------------------------------|----------------------------------------------------------------------------------------------------|
| e <u>E</u> dit ⊻iew <u>G</u> o                                                                                 | <u>B</u> ookmarks <u>T</u> ools <u>H</u> elp                                                                                                    |                                                                                                 |                                                                                                    |                                                                                                    |                                                                                                    |
| 🛛 • 🔶 • 🎅 🌘                                                                                                    | 🔇 🏠 🔝 http://www.cha                                                                                                    | .tconf.com/app/session_questions.php                                                            | )?ChatSessionID=310524                                                                                                    | ~                                                                                                    | 🖸 Go 💽                                                                                                    |
|                                                                                                    |                                                                                                    |                                                                                                 |                                                                                                    |                                                                                                    |                                                                                                    |
| www.quickim.com :: In.                                                                                         | 🗋 Administration                                                                                                    | 🤶 Chat Conference 🛛 🔶 C                                                                         | That Conference Visiteur                                                                                                    | 2. Chat Conference Mod                                                                                                    | 👷 Chat Conference Invite                                                                                                    |
| Chat Conference<br>Réservation                                                                                 | :e<br>  竁 Questionnaires                                                                                                    | 👍 Infos Session   🥖 In                                                                          | ntégration Graphiq                                                                                                    | ue   🚫 Alertes                                                                                                    | nnection du compte client<br>Déconnection de la conso                                                                                                    |
| Librairie                                                                                                    | ) Questions Live   [ 1                                                                                                    | .'ranscript   📻 Statistique                                                                     | 5                                                                                                    | Aide en ligne                                                                                                    | 3                                                                                                    |
|                                                                                                    | Le dossier a e                                                                                                    | été créé avec succès.                                                                           |                                                                                                    | Modifier aide en lig                                                                                                    | <u>ine</u>                                                                                                    |
| Dossiers de librairie et questions archivées                                                                   |                                                                                                    |                                                                                                 | questions posées a                                                                                                    | à l'avance par les visiteur                                                                                                    |                                                                                                    |
| A: Flora<br>Q: rencontr<br>P: Bonjours                                                                         | e avec votre manager<br>Virginie et Bonjours David.                                                                                                    | David, Comment s'est fait votre                                                                 | e Madifian I                                                                                                    | que vous souhaite:<br>directement depuis                                                                                                    | z archiver vous-mêmes<br>s cette interface.                                                                                                    |
| rencontre a<br>la carrière d<br>trouver un<br>C: question                                                      | vec votre manager ? Virgini<br>le David ? Lorsqu'on souhait<br>nanager ? Merci @vous deu<br>intéressante >> à publier in                                          | e, Quel est votre rôle vis a vis d<br>te evoluer artistiquement, comm<br>npérativement          | de <u>Supprimer</u><br>nent                                                                                                    | dossiers d'archive:                                                                                                    | <u>ition archivées et des</u><br><u>5.</u>                                                                                                    |
| la carrière<br>trouver un<br>C: question                                                                       | vec votre manager ? Virgini<br>le David ? Lorsqu'on souhait<br>nanager ? Merci @vous deu<br>intéressante >> à publier in                                          | e, Quel est votre rôle vis a vis d<br>te evoluer artistiquement, comm<br>npérativement          | hent Supprimer                                                                                                    | La section Que     affiche l'ensemble                                                                                                    | tion archivées et des<br>5.<br>estions Archivées<br>des questions archivées                                                                                                    |
| rencontre a<br>la carrière<br>trouver un<br>C: question<br>Carrière                                            | vec votre manager ? Virgini<br>le David ? Lorsqu'on souhait<br>manager ? Merci @vous deu<br>intéressante >> à publier in                                          | e, Quel est votre rôle vis a vis d<br>te evoluer artistiquement, comm<br>npérativement          | le <u>Modifier</u><br><u>Modifier  </u><br><u>Supprimer</u><br><u>Modifier  </u><br><u>Supprimer</u>                                                               | La section Que     affiche l'ensemble     classées par dossi                                                                                                    | ttion archivées et des<br>S.<br>estions Archivées<br>des questions archivées<br>er.                                                                                                    |
| rencontre a<br>la carrière<br>trouver un<br>C: question<br>Carrière<br>Fan<br>Internet                         | vec votre manager ? Virgini<br>le David ? Lorsqu'on souhait<br>manager ? Merci @vous deu<br>intéressante >> à publier in                                          | e, Quel est votre rôle vis a vis d<br>te evoluer artistiquement, comm<br>npérativement          | le <u>Supprimer</u><br><u>Modifier  </u><br><u>Supprimer</u><br><u>Modifier  </u><br><u>Supprimer</u><br><u>Modifier  </u><br>Supprimer                            | La section Que<br>affiche l'ensemble<br>classées par dossi<br>Par défault, les qui<br>le répertoire 'Géné                                                                                                    | tion archivées et des<br>S.<br>estions Archivées<br>des questions archivées<br>er.<br>estions sont stokées dan:<br>iral'. Par la suite, il est<br>oisce les questions c                                                                                                    |
| Carrière<br>Carrière<br>Carrière<br>Fan<br>Fan<br>Métier                                                       | vec votre manager ? Virgini<br>fe David ? Lorsqu'on souhait<br>manager ? Merci @vous deu<br>intéressante >> à publier in                                          | e, Quel est votre rôle vis a vis d<br>te evoluer artistiquement, comm<br>npérativement          | le <u>Supprimer</u><br><u>Supprimer</u><br><u>Modifier  </u><br><u>Supprimer</u><br><u>Modifier  </u><br><u>Supprimer</u><br><u>Modifier  </u><br><u>Supprimer</u> | <ul> <li>La section Que<br/>affiche l'ensemble<br/>classées par dossi</li> <li>Par défault, les qui<br/>le répertoire 'Géné<br/>possible de réorga<br/>catégories (dossie)</li> </ul>                                                                          | tion archivées et des<br>S.<br>estions Archivées<br>des questions archivées<br>er.<br>estions sont stokées dan:<br>iral'. Par la suite, il est<br>niser les questions en<br>rs).                                                                                                    |
| rencontre a<br>la carrière<br>trouver un<br>C: question<br>Tan<br>Fan<br>Thternet<br>Métier                    | vec votre manager ? Virgini<br>le David ? Lorsqu'on souhait<br>manager ? Merci @vous deu<br>intéressante >> à publier in<br><b>de librairie</b><br>Nom du dossier | e, Quel est votre rôle vis a vis d<br>te evoluer artistiquement, comm<br>npérativement<br>Créer | Modifier  <br>Supprimer<br>Modifier  <br>Supprimer<br>Modifier  <br>Supprimer<br>Modifier  <br>Supprimer                                                           | A bissiers d'archive;      Affiche l'ensemble     classées par dossi<br>Par défault, les qui<br>le répertoire 'Géné     possible de réorga     catégories (dossier     de créer de nouve     meilleur classemer     archivées en différ     catégorie = 1 doss | tion archivées et des<br>S.<br>estions Archivées<br>des questions archivées<br>er.<br>estions sont stokées dan:<br>iral'. Par la suite, il est<br>iniser les questions en<br>rs).<br>sier d'Archives permet<br>aux dossiers pour un<br>nt de vos questions<br>rentes catégories (1<br>ier). |

- Chaque fois qu'un internaute envoie une question depuis le site web, sa question est stockée dans une base de données et s'affiche par défaut dans le dossier « Unfiled » de la section « Dossiers d'archives et questions Archivées ».
- Il est ensuite possible de réorganiser ces questions en plusieurs catégories en créant des dossiers correspondant.
- Il est possible également de modifier ou reformuler le contenu des questions ainsi que le pseudo de leur auteur si nécessaire.

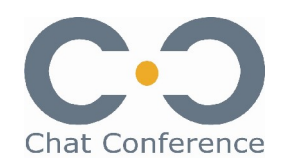

#### Ajouter des questions aux archives

۰

•

۰

| Edit View Co. Reclaration Table Viela                                                                                                    |                                                                                                    |                                                                                                    |                                                                                                    |
|----------------------------------------------------------------------------------------------------|----------------------------------------------------------------------------------------------------|----------------------------------------------------------------------------------------------------|----------------------------------------------------------------------------------------------------|
| Edit view Go Bookmarks Tools Help                                                                                                    |                                                                                                    |                                                                                                    |                                                                                                    |
| 🛚 🕶 🖙 😵 😢 🏠 http://www                                                                                                    | v.chatconf.com/app/session_questions.php?Chat                                                                                                    | 5essionID=31052                                                                                      | 4 💟 🖓 Go 🔂                                                                                                    |
| uuuu quidim com u In                                                                                                    | Chat Conference     Chat Conference                                                                                                    | nforonco Vicitour                                                                                    | Chat Conference Med                                                                                                    |
|                                                                                                    |                                                                                                    | in erence visiceur                                                                                   | Char Conference Mod                                                                                                    |
| Chat Conference                                                                                                    | es   👍 Infos Session   🥖 Intégr                                                                                                    | ation Graphic                                                                                        | Déconnection de la conse<br>Déconnection de la conse<br>que   W Alertes                                                                                                    |
| DLibrairie   꺶 Questions Live   🚺                                                                                                    | Transcript   📻 Statistiques                                                                                                    |                                                                                                    | Aide en ligne                                                                                                    |
|                                                                                                    |                                                                                                    |                                                                                                    |                                                                                                    |
| Le dossie                                                                                                    | r a été créé avec succès.                                                                                                    |                                                                                                    | <u>Modifier aide en ligne</u>                                                                                                    |
| Le dossie<br>Dossiers de librairie et questions arch                                                                                                    | r a été créé avec succès.<br><b>livées</b>                                                                                                    |                                                                                                    | Modifier aide en ligne<br>                                                                                                    |
| Le dossie Dossiers de librairie et questions arch Unfiled                                                                                                    | r a été créé avec succès.<br>I <mark>ivées</mark>                                                                                                    |                                                                                                    | Modifier aide en ligne<br>Cet écran vous permet de gérer les<br>questions posées à l'avance par les visiteur<br>de votre site web, ainsi que des questions<br>que vous souhaitez archiver vous-mêmes                                                                                                    |
| Le dossie Dossiers de librairie et questions arch Unfiled A: Flora Q: rencontre avec votre manager P: Revisure Virginie et Bonigure D                                                                                                    | r a été créé avec succès.<br>livées                                                                                                    |                                                                                                    | Modifier aide en ligne<br>> Cet écran vous permet de gérer les<br>questions posées à l'avance par les visiteuu<br>de votre site web, ainsi que des questions<br>que vous souhaitez archiver vous-mêmes<br>directement depuis cette interface.                                                                                                    |
| Le dossie<br>Dossiers de librairie et questions arch<br>Difiled<br>A: Flora<br>Q: rencontre avec votre manager<br>R: Bonjours Virginie et Bonjours Da<br>rencontre avec votre manager ? Vir<br>la carrière de David ? Lorsqu'on sou<br>trouver un manager ? Merci @vous<br>C: question intéressante > à publi                                          | r a été créé avec succès.<br><b>ivées</b><br>vid. David, Comment s'est fait votre<br>ginie, Quel est votre rôle vis a vis de<br>uhaite evoluer artistiquement, comment<br>deu<br>er impérativement | lodifier  <br>upprimer                                                                               | Modifier aide en ligne<br>> Cet écran vous permet de gérer les<br>questions posées à l'avance par les visiteur<br>de votre site web, ainsi que des questions<br>que vous souhaitez archivier vous-mêmes<br>directement depuis cette interface.<br><u>A propos des question archivées et des</u><br><u>dossiers d'archives.</u>                                                                                                    |
| Le dossie<br>Dossiers de librairie et questions arch<br>Unfiled<br>A: Flora<br>Q: rencontre avec votre manager<br>R: Bonjours Virginie et Bonjours Da<br>rencontre avec votre manager? Vir<br>la carrière de David ? Lorsqu'on sou<br>trouver un manager? Merci @vous<br>C: question intéressante >> à public<br>Carrière                              | r a été créé avec succès.<br>ivées<br>vid. David, Comment s'est fait votre<br>ginie, Quel est votre rôle vis a vis de<br>uhaite evoluer artistiquement, comment<br>deu<br>er impérativement        | lodifier  <br>upprimer<br>upprimer                                                                   | Modifier aide en ligne     Cet écran vous permet de gérer les<br>questions posées à l'avance par les visiteu<br>de votre site web, ainsi que des questions<br>que vous souhaitez archiver vous-mêmes<br>directement depuis cette interface. <u>A propos des question archivées et des</u><br>dossiers d'archives.     • La section Questions Archivées<br>affiche l'ensemble des questions archivées                                                                                                    |
| Le dossie<br>Dossiers de librairie et questions arch<br>Unfiled<br>A: Flora<br>Q: rencontre avec votre manager<br>R: Bonjours Virginie et Bonjours Da<br>rencontre avec votre manager ? Vir<br>la carrière de David ? Lorsqu'on sou<br>trouver un manager ? Merci @vous<br>C: question intéressante >> à public<br>Carrière<br>Fan                     | r a été créé avec succès.<br><b>ivées</b><br>vid. David, Comment s'est fait votre<br>ginie, Quel est votre rôle vis a vis de<br>uhaite evoluer artistiquement, comment<br>deu<br>er impérativement | lodifier  <br>upprimer<br>upprimer<br>lodifier  <br>upprimer                                         | Modifier aide en ligne         > Cet écran vous permet de gérer les questions posées à l'avance par les visiteur de votre site web, ainsi que des questions que vous souhaitez archiviver vous-mêmes directement depuis cette interface.         A propos des question archivées et des dossiers d'archives.         • La section Questions Archivées affiche l'ensemble des questions archivées classées par dossier.                                                                                                    |
| Le dossie<br>Dossiers de librairie et questions arch<br>Unfiled<br>A: Flora<br>Q: rencontre avec votre manager<br>R: Bonjours Virginie et Bonjours Da<br>rencontre avec votre manager? Vir<br>la carrière de David ? Lorsqu'on sot<br>trouver un manager? Merci @vous<br>C: question intéressante >> à publi<br>Carrière<br>Fan<br>Internet            | r a été créé avec succès.<br>ivées<br>vid. David, Comment s'est fait votre<br>ginie, Quel est votre rôle vis a vis de<br>uhaite evoluer artistiquement, comment<br>er impérativement               | lodifier  <br>upprimer<br>upprimer<br>lodifier  <br>upprimer<br>lodifier  <br>upprimer               | Modifier aide en ligne         > Cet écran vous permet de gérer les questions posées à l'avance par les visiteur de votre site web, ainsi que des questions que vous souhaitez archiver vous-mêmes directement depuis cette interface.         A propos des question archivées et des dossiers d'archives.         • La section Questions Archivées affiche l'ensemble des questions archivées classées par dossier.         Par défault, les questions sont stokées dans le répertoire 'Général'. Par la suite, il est possible de réprendires en generations en les questions en les questions en les q |
| Le dossie<br>Cossiers de librairie et questions arch<br>Unfiled<br>A: Flora<br>Q: rencontre avec votre manager<br>R: Bonjours Virginie et Bonjours Da<br>rencontre avec votre manager? Vir<br>la carrière de David ? Lorsqu'on sou<br>trouver un manager ? Merci @vous<br>C: question intéressante >> à publi<br>Carrière<br>Fan<br>Internet<br>Métier | r a été créé avec succès.<br>ivées<br>vid. David, Comment s'est fait votre<br>ginie, Quel est votre rôle vis a vis de<br>uhaite evoluer artistiquement, comment<br>deu<br>er impérativement        | lodifier  <br>upprimer<br>lodifier  <br>upprimer<br>lodifier  <br>upprimer<br>lodifier  <br>upprimer | Modifier aide en ligne         > Cet écran vous permet de gérer les questions posées à l'avance par les visiteur de votre site web, ainsi que des questions que vous souhaitez archiviver vous-mêmes directement depuis cette interface.         A propos des question archivées et des dossiers d'archives.         • La section Questions Archivées affiche l'ensemble des questions archivées classées par dossier.         Par défault, les questions sont stokées dans le répertoire 'Général'. Par la suite, il est possible de réorganiser les questions en catégories (dossiers).                                                                                                    |
| Le dossie<br>Dossiers de librairie et questions arch<br>Unfiled<br>A: Flora<br>Q: rencontre avec votre manager<br>R: Bonjours Virginie et Bonjours Da<br>rencontre avec votre manager? Vir<br>la carrière de David ? Lorsqu'on sot<br>trouver un manager? Merci @vous<br>C: question intéressante >> à public<br>Carrière<br>Fan<br>Internet<br>Métier | r a été créé avec succès.<br>ivées<br>vid. David, Comment s'est fait votre<br>ginie, Quel est votre rôle vis a vis de<br>uhaite evoluer artistiquement, comment<br>er impérativement               | lodifier  <br>upprimer<br>lodifier  <br>upprimer<br>lodifier  <br>upprimer<br>lodifier  <br>upprimer | Modifier aide en ligne         > Cet écran vous permet de gérer les questions posées à l'avance par les visiteui de votre site web, ainsi que des questions que vous souhaitez archiver vous-mêmes directement depuis cette interface.         A propos des question archivées et des dossiers d'archives.         • La section Questions Archivées affiche l'ensemble des questions archivées classées par dossier.         Par défault, les questions sont stokées dans le répertoire 'Général'. Par la suite, il est possible de réorganiser les questions en catégories (dossiers).         • Nouveau Dossier d'Archives permetted                                                                                                    |
| Le dossie Dossiers de librairie et questions arch Unfiled A: Flora Q: rencontre avec votre manager R: Bonjours Virginie et Bonjours Da rencontre avec votre manager? Vir<br>la carrière de David ? Lorsqu'on so<br>trouver un manager? Merci @vous<br>C: question intéressante >> à publi<br>Carrière Fan Internet Métier Nouveau dossier de librairie | r a été créé avec succès.<br>nivées<br>vid. David, Comment s'est fait votre<br>ginie, Quel est votre rôle vis a vis de<br>uhaite evoluer artistiquement, comment<br>er impérativement              | lodifier  <br>upprimer<br>lodifier  <br>upprimer<br>lodifier  <br>upprimer<br>lodifier  <br>upprimer | Modifier aide en ligne         > Cet écran vous permet de gérer les questions posées à l'avance par les visiteur de votre site web, ainsi que des questions que vous souhaitez archiver vous-mêmes directement depuis cette interface.         A propos des question archivées et des dossiers d'archives.         • La section Questions Archivées affiche l'ensemble des questions archivées classées par dossier.         Par défault, les questions sont stokées dans le répertoire 'Général'. Par la suite, il est possible de réorganiser les questions en catégories (dossiers)         • Nouveau Dossier d'Archives permett de créer de nouveaux dossiers pour un meilleur classement de vos questions                                                                                                    |

- Il est possible d'ajouter manuellement des questions aux archives (Ex: des questions déjà posées sur un forum ou par e-mail.)
- Toutes les questions archivées pour chaque session de chat sont conservées et accessibles depuis cette section de votre console d'administration.
- Vous pouvez les récupérer à tout moment et les exploiter selon vos besoins internes (ex: alimenter une section FAQs de votre site web, remonter les questions à d'autres services ...).

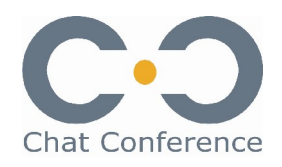

#### Utiliser les questions posées à l'avance

۰

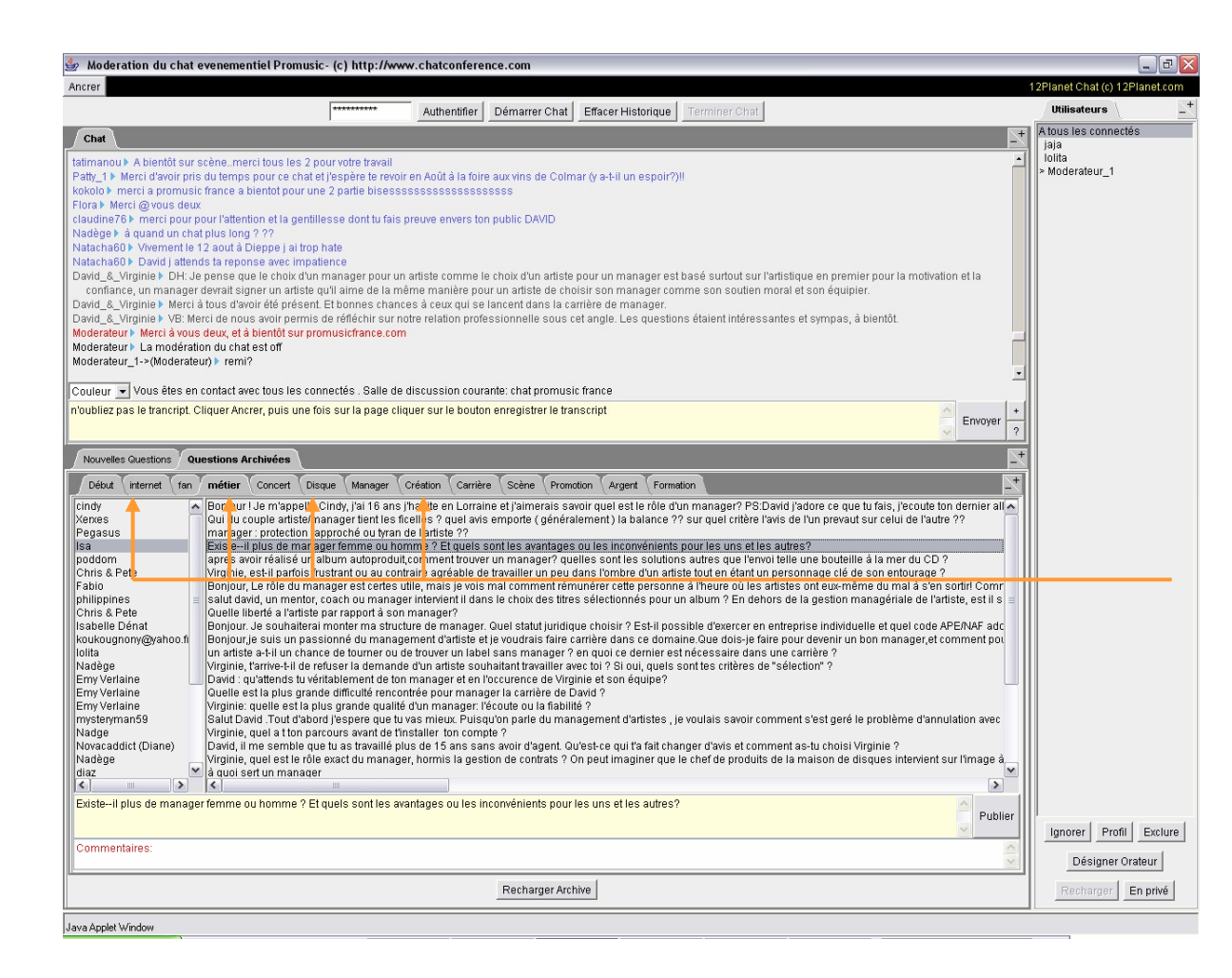

- Le jour du Chat, le modérateur pourra accéder aux questions archivées depuis son interface, et les utiliser pour alimenter le débat ou pallier à une baisse de rythme.
- Les catégories de questions que vous avez créées au préalable depuis la console d'administration se matérialisent par des onglets sur la console de modération.

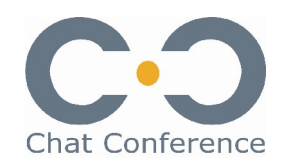

#### Le questionnaire de Profil à la connexion

•

| 🕘 Chat Pro-music : I                                                                                                    | e management des artistes avec David Halliday et Virginie Borg.                                                                    | eaud - Mozilla Firefox 📃 🗖 🚺             |
|----------------------------------------------------------------------------------------------------|----------------------------------------------------------------------------------------------------|------------------------------------------|
| <u>File E</u> dit <u>V</u> iew <u>G</u> o                                                                                                    | <u>B</u> ookmarks <u>T</u> ools <u>H</u> elp                                                                                       | Q <                                      |
| 🧼 • 🔷 • 🔂                                                                                                    | 😒 🏠 🔝 http://www.chatconf.com/chat/dddd/s_310523                                                                                   | 🖌 🖸 Go 💽                                 |
|                                                                                                    |                                                                                                    |                                          |
| dominante e esta de<br>da no depeta contra a esta<br>la contra de acción<br>de sa de acción<br>de sa de acción<br>de acción<br>de sa de acción<br>de sa de acción<br>de sa de acción<br>d | W Play PRUSE                                                                                                    | ve loan                                  |
| Crter de la<br>musique                                                                                                    | Entre des artistes musique en ligne * Points de vue musique                                                                        | gratuite ? A qui appartient la musique ? |
| TELECHARBEZ MOI LÉGALEMENT                                                                                                    | Nom<br>Langue Français M<br>Age<br>Code Postal                                                                                     | Inscription<br>à la<br>Newsletter        |
| Sacem                                                                                                    | Rejoindre la session de chat<br>Chat - un Artiste, un Métier - le management d'artiste<br>avec David Hallyday et Virginie Borgeaud | LES<br>WETIERS<br>DE LA<br>WUSIQUE       |
| de la filière<br>musicale                                                                                                    | Utiliser un site légal, c'est payant !<br>Accédez en un clic à toutes les offres de musique en ligne                               | Ies établissements<br>d'enseignement     |
| Pourquoi<br>Promusicfrance ?                                                                                                    | Plan du site   Contact   CrÃ@dits   © 2003 Pro-music. Tous dro                                                                     | its réservés. Mardi 21 Juin 2005         |
| K                                                                                                    | III                                                                                                    | >                                        |
| Transferring data from w                                                                                                    | ww.promusicrrance.com                                                                                                    |                                          |

Lorsque l'internaute se connecte, il peut être invité à répondre à un questionnaire de Profil (ex: age, sexe, profession, département)

Si vous avez défini un questionnaire pour cette session de chat, il s'affiche dynamiquement dès que le chat a démarré pour tous les internautes qui se connectent.

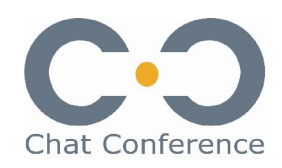

#### Définir un questionnaire de Profil

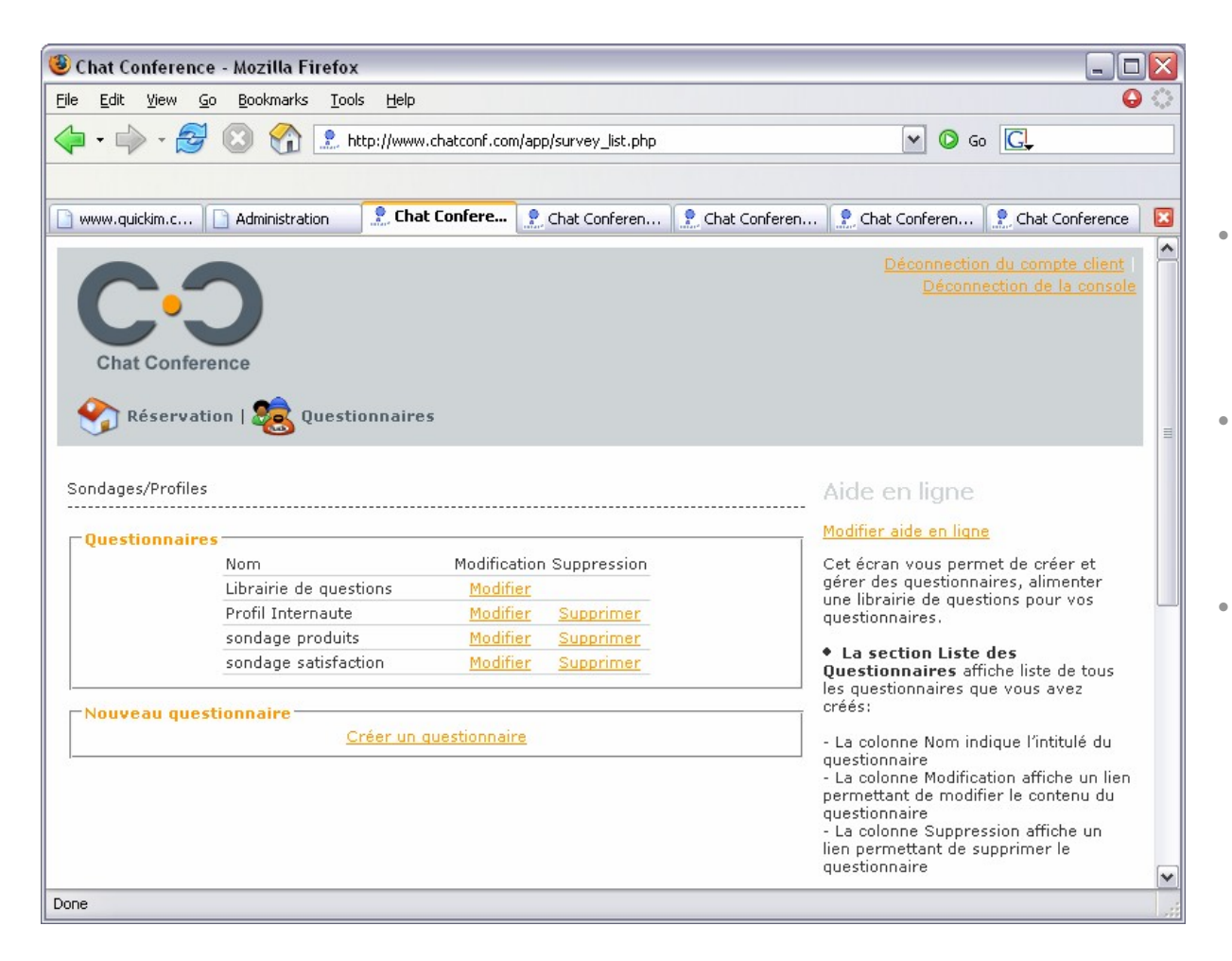

- Le questionnaire de profil doit être créé avant le chat depuis la console d'administration.
- On peut définir autant de champs et de libellés que nécessaire.
- On peut afficher ces champs sous différentes formes (listes déroulantes, champs texte, cases à cocher...).

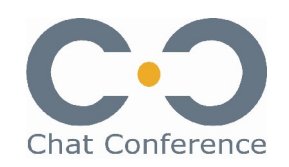

#### Activer un questionnaire de Profil pour une session

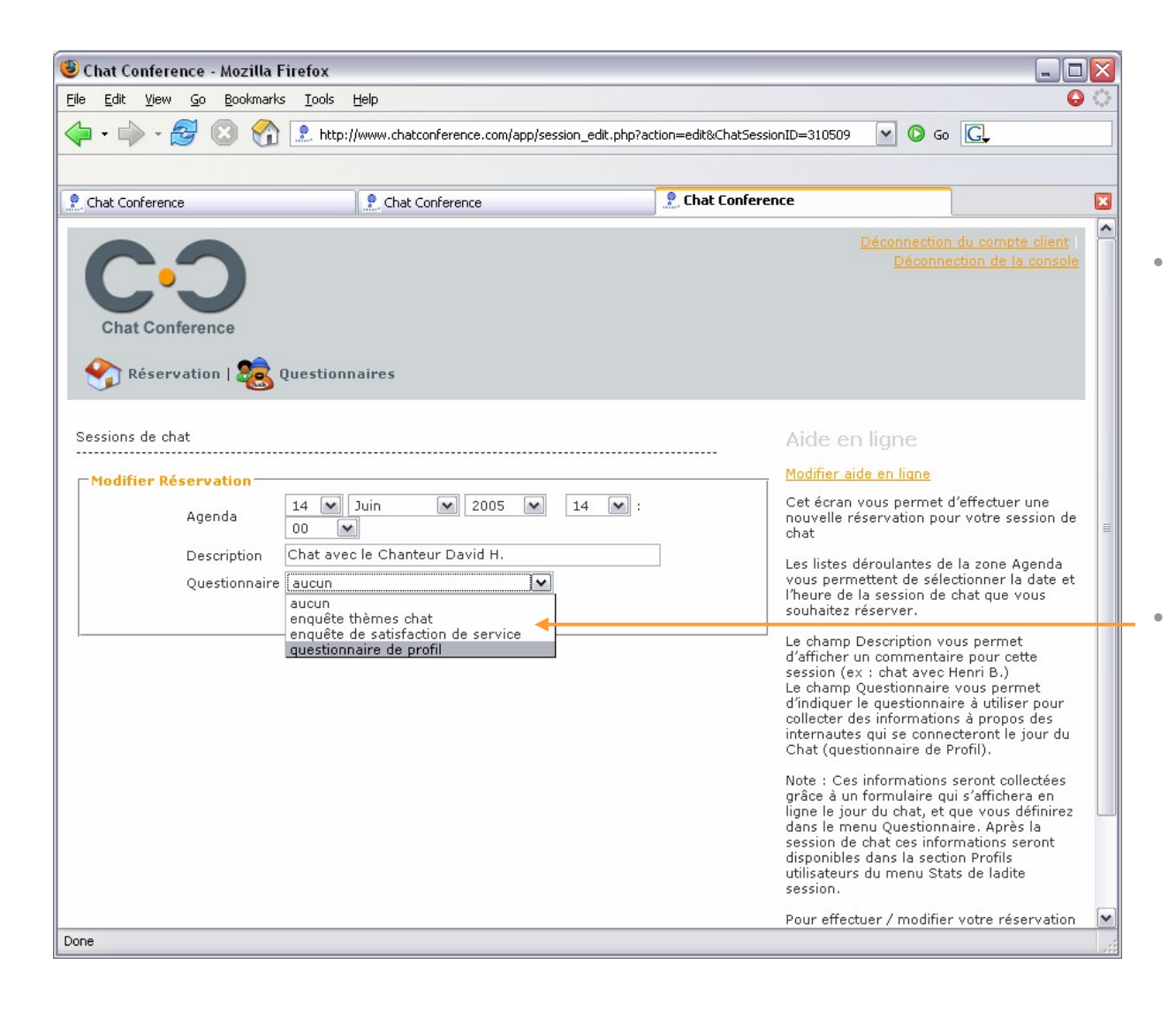

Une fois le questionnaire de profil créé, il faut l'associer à la session de chat pour laquelle il sera utilisé.

Cette étape s'effectue dès la réservation de votre session de chat ou un peu plus tard (on modifie alors la réservation de session). Il suffit de désigner le questionnaire que vous souhaitez utiliser pour cette session.

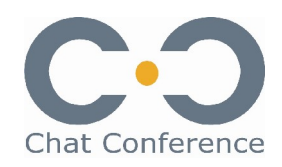

#### Récupérer les informations de profils

| 🕲 Chat Conference - Mozilla Fire                                                                                                    | fox                                                                                                    |                                       |                                                                                                    |            |
|----------------------------------------------------------------------------------------------------|----------------------------------------------------------------------------------------------------|---------------------------------------|----------------------------------------------------------------------------------------------------|------------|
| <u>File E</u> dit <u>V</u> iew <u>G</u> o <u>B</u> ookmarks                                                                                                    | <u>T</u> ools <u>H</u> elp                                                                                   |                                       |                                                                                                    | ⊖ ○        |
| 🖕 • 🔶 • 🛃 🔕 😚 🔅                                                                                                    | http://www.chatconference.com/app<br>http://www.chatconference.com/app                                       | /session_statistic.php                | o?ChatSessionID=5 🔽 🛛 Go 💽                                                                                                    | •          |
| 2. Chat Conference                                                                                                    | Chat Conference                                                                                              |                                       | 👷 Chat Conference                                                                                                    |            |
| Chat Conference<br>Chat Conference<br>Réservation   Solution:<br>Librairie   2000 Question:<br>Statistiques Utilisateurs et Résulta<br>Statistiques Utilisateurs<br>Nombre d'ale | estionnaires   🌛 Infos Sess<br>s Live   💽 Transcript   📻<br>it de Sondage<br>ertes:                          | ion   🖋 Intég<br>Statistiques         | Déconnection du compte .<br>Déconnection de la c<br>gration Graphique   🍑 Alertes<br>Alde en ligne<br>Modifier aide en ligne<br>• La section Statistiques<br>Utilisateurs présente des inform | ations     |
| Nombre de q<br>Nombre de q<br>Nombre de q                                                                                                    | uestions envoyées avant le chat:<br>juestions envoyées pendant le cha<br>juestions affichées dans le transcr | 1<br>at: 2<br>ipt: 2                  | Generales ou techniques concerna<br>déroulement de la session chat.     Secondaria de la session chat.     Secondaria de la session chat.                                                     | nt le      |
| Nombre de r                                                                                                    | éponses affichées dans le transcr                                                                            | pt: O                                 |                                                                                                    |            |
| Résultats du questionnaire                                                                                                    | préalable au chat                                                                                            |                                       | Donnée non entrée                                                                                                    | 33         |
| Sexe<br>Non célecti                                                                                                    | 20.ú                                                                                                    | 14 20%)                               | 22                                                                                                    | (13./170)  |
| Homme                                                                                                    | 50 (<br>79 (                                                                                                 | 37.62%)                               | 32                                                                                                    | 7 (3 33%)  |
| Femme                                                                                                    | 101                                                                                                    | (48.10%)                              | sdfs                                                                                                    | 1 (0.48%)  |
| Age                                                                                                    |                                                                                                    | · · · · · · · · · · · · · · · · · · · | 28                                                                                                    | 4 (1.90%)  |
| Donnée noi                                                                                                    | n entrée 33 (                                                                                                | 15.71%)                               | 20                                                                                                    | 20 (9 52%) |
| Données er                                                                                                    | ntrées 177                                                                                                   | (84.29%)                              | 18                                                                                                    | 3 (1.43%)  |
| Région                                                                                                    |                                                                                                    |                                       | 23                                                                                                    | 6 (2.86%)  |
| Non sélection                                                                                                    | onné 35 (                                                                                                    | 16.67%)                               | 25                                                                                                    | 12 (5.71%) |
| Autre                                                                                                    | 30 (                                                                                                    | 14.29%)                               | 57                                                                                                    | 2 (0.95%)  |
| Alsace                                                                                                    | 16 (                                                                                                    | 7.62%)                                | 40                                                                                                    | 4 (1.90%)  |
| Aquitaine                                                                                                    | 5 (2                                                                                                    | .38%)                                 | 20                                                                                                    | 4 (1.90%)  |
| Done                                                                                                    |                                                                                                    |                                       |                                                                                                    |            |
|                                                                                                    |                                                                                                    |                                       | Done                                                                                                    |            |

- A l'issue du chat, toutes les informations collectées via le questionnaire de profil sont stockées dans une base de données accessible depuis la console d'administration.
  - Ces données s'affichent sous forme de rapport statistique et peuvent être consultées ou imprimées à tout moment.

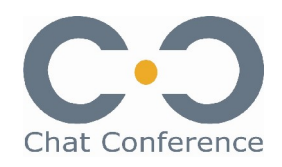

#### Les sondages pendant le chat

•

•

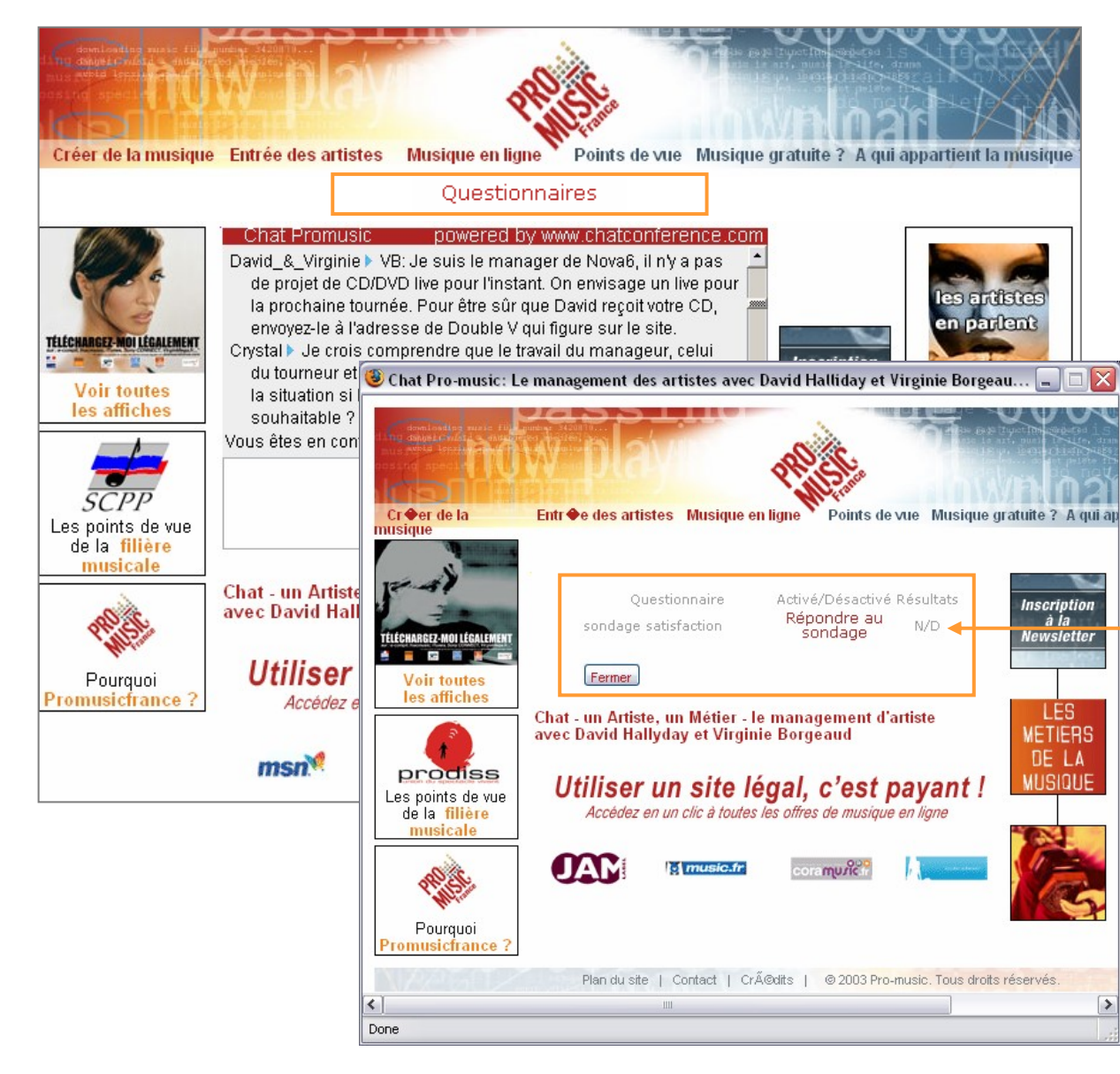

- Si vous avez défini un ou plusieurs questionnaires de sondages, un lien « Questionnaires » s'affiche dynamiquement au dessus de l'interface de chat de l'internaute et lui permet d'accéder à une liste de questionnaires activés durant la session.
- Il suffit aux internautes de cliquer sur le sondage qui les intéresse et y répondre.
- L'internaute ne peut répondre qu'une seule fois à un même questionnaire afin de ne pas en fausser les résultats.

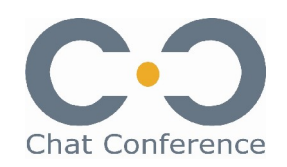

#### Définir des questionnaires de sondage avant le chat

| Ele Edt Yew Go Bookmarks Lools Help     Image: Second ages/Profiles     Image: Second ages/Profiles     Image: Second ages/Profile                                                                                                    | 60 C.                                 |   |
|----------------------------------------------------------------------------------------------------|---------------------------------------|---|
| Image: Image: Image | 60 C,                                 |   |
| Image: www.quickim.com       Administration       Image: Chat Conference       Image: Chat Conference       Image: Ch                                                                                                    | 60 C,                                 |   |
| Www.quickim.com       Administration       Image: Chat Conference       Chat Conference                                                                                                    |                                       |   |
| Déconnection du compte client<br>Déconnection de la console         Chat Conference                                                                                                    |                                       |   |
| Sondages/Profiles         Questionnaires         Nom       Modification Suppression         Librairie de questions       Modifier         Suppression       2 Chat Conference         Librairie de questions       Modifier         Suppression       2 Chat Conference         Librairie de questions       Modifier         Supprimer       2 Chat Conference                                                                                                    | • • • • • • • • • • • • • • • • • • • | × |
| Sondages/Profiles  Ele Edit View Go Bookmarks Tools Help  Questionnaires  Nom Modification Suppression Librairie de questions Modifier  Chat Conference L Chat Conference Chat Pro-music: Lem                                                                                                    | Go <b>C</b> ,                         | 0 |
| Questionnaires       Image: Charlow Conference       Image: Charlow Conference       Image: Charlow Co                                                                                                    | Go G                                  |   |
| Questionnaires         Nom         Modification Suppression           Librairie de questions         Modifier <ul></ul>                                                                                                    |                                       |   |
| Librairie de questions <u>Modifier</u> Supprission <u>Librairie de questions</u>                                                                                                    |                                       |   |
| anguite thèmes abot Medifier Supprimer                                                                                                    | 🙎 Chat Conference                     | × |
| enquere memes triat <u>produier</u> <u>supprimer</u>                                                                                                    | Logout as customer                    | ^ |
| service     Example       Nouveau questionnaire     Créer un questionnaire       Créer un questionnaire     Chat Conference       Profiles                                                                                                    |                                       |   |
| Surveys                                                                                                    | E                                     |   |
| ☐ General information                                                                                                    |                                       |   |
|                                                                                                    |                                       |   |
| Done Name: Sondage produits                                                                                                    |                                       |   |
|                                                                                                    |                                       |   |
| Question list                                                                                                    |                                       |   |
| Que pensez vous de la<br>première étiquette de cette Bouton radio<br>bouteille de manum?                                                                                                    | lit Delete                            |   |
| Diriez vous de ce magnum<br>guïl est:                                                                                                    | lit Delete                            |   |
| Souhaitez vous un écrin Case à Up Down Ed                                                                                                    | lit Delete                            | - |
| Si vous souhaitet être<br>informé sur ce produit, Champ Un Ed<br>entre: votre adresse e e-mail                                                                                                    | lit Delete                            |   |
| e-mail ici:                                                                                                    |                                       | ~ |
| e-mail ici:                                                                                                    |                                       |   |

- Les questionnaires à utiliser pendant une session de chat sont définis avant le chat via la console d'administration de votre compte client.
  - Il peuvent être créés ou modifiés à tout moment et utilisés pour plusieurs autres sessions.

© Chat Conference tous droits réservés - 2005

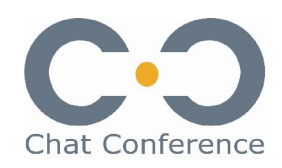

#### Activer des sondages pendant le chat

| Edit View Go Bookmarks Tools Help                          |                            |                                                |            |
|------------------------------------------------------------|----------------------------|------------------------------------------------|------------|
| - A R R R R R R R R R R R R R R R R R R                    | Psession=310506            |                                                |            |
|                                                            |                            |                                                |            |
|                                                            |                            | Réseau continue des secon                      |            |
|                                                            |                            |                                                | la console |
|                                                            |                            |                                                |            |
| Chat Conference                                            |                            |                                                |            |
| • · · · · • • • · · · · · · · · · · · ·                    |                            |                                                |            |
| Réservation   🍇 Questionnaires                             |                            |                                                |            |
|                                                            |                            |                                                |            |
| isole de moderation                                        |                            | Alde en ligne                                  |            |
| uestionnaires (Sondages/Profils)                           |                            | Modifier aide en ligne                         |            |
| Questionnaires                                             |                            | Se connecter au chat et active<br>modération » | er la      |
| onsole de modération                                       |                            | Désigner l'orateur »                           |            |
| Demo - (c) http://www.chatconf.com/                        |                            | Agrandir la fenetre de modér                   | ation »    |
| ************ Authentifier Démorrer Chot Effecer Historique | Ittilisateu's              | Gérer les questions entrantes                  |            |
|                                                            | tous les connectés         | (nouvelles questions) »                        | =          |
| Chat >r                                                    | redacteurs                 | Modifier Fordre des questions                  | entrantes  |
| Identification du serveur en cours                         | <del>_</del>               | Peformuler upe question entr                   | ente »     |
| Chat Conference - N                                        | dozilla Firefox            |                                                |            |
|                                                            |                            |                                                |            |
| Couleur 🕑 Vous etes en contact avec tous les               |                            |                                                |            |
|                                                            |                            |                                                |            |
|                                                            |                            |                                                |            |
| Nouvelles Questions Questions Archivées Questionnaires di  | Questionnaire              | Artivá/Dácartivá                               | Résultate  |
| enquête ti                                                 | hèmes chat                 | Activer                                        | N/D        |
| enquête d                                                  | le satisfaction de service | Activer                                        | N/D        |
| questionn                                                  | aire de profil             | Activer                                        | N/D        |
| Publier En Premier ^ v Rempla                              |                            |                                                |            |
|                                                            | F                          | ermer                                          |            |
|                                                            |                            |                                                |            |
| appietmod [1}                                              |                            |                                                |            |
|                                                            |                            |                                                |            |
|                                                            |                            |                                                |            |
|                                                            |                            |                                                |            |

- Pour organiser des sondages pendant le chat, le modérateur doit activer les questionnaires dont il aura besoin .
- Il lui suffit d'activer un questionnaire défini à l'avance depuis la console d'administration de votre compte client.
- A l'issue du chat, les résultats des sondages sont stockés dans une base de données et accessibles à tout moment depuis la console d'administration de votre compte client.
- Ils peuvent être publiés sur votre site web ou exploités ultérieurement.

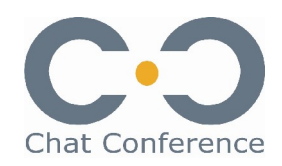

#### Récupérer les résultats de sondages

| 🖲 Chat Conference -                       | Mozilla Firefox                                                                                                    |                                                                          | _ 0                                                                                                    | $\overline{\mathbf{X}}$           |                                               |                                                                                         |
|-------------------------------------------|----------------------------------------------------------------------------------------------------|--------------------------------------------------------------------------|----------------------------------------------------------------------------------------------------|-----------------------------------|-----------------------------------------------|-----------------------------------------------------------------------------------------|
| <u>File E</u> dit <u>V</u> iew <u>G</u> o | <u>B</u> ookmarks <u>T</u> ools <u>H</u> elp                                                                                                    |                                                                          | Q                                                                                                    | 0                                 |                                               |                                                                                         |
| 🔶 • 🔶 • 🛃 🌘                               | 🗵 🏠 🔝 http://www.chatcor                                                                                                    | nf.com/app/session_stati                                                 | stic.php?ChatSessionID=310523 💌 🔇 Go 🗔                                                                                                    |                                   | • A                                           | l'issue du chat, toutes les                                                             |
| 🌻 Chat Confe 🏾 🔶 Ch                       | at Confe 👷 Chat Pro-m 👷                                                                                                    | Chat Pro-m 🔝 Chat                                                        | Pro-m 🔶 Chat Pro-m 🔶 Chat Pro-m                                                                                                    |                                   | in                                            | formations collectées via les                                                           |
| Chat Conference                           | ce<br>ss   🙈 Profiles   🦾 Info                                                                                                    | os Sessions   🖋                                                          | Logout as customer   Logout<br>Graphical integration   K Alerts                                                                                      |                                   | di<br>ci                                      | ont stockées dans une base c<br>onnées accessible depuis la<br>onsole d'administration. |
| Archives                                  | Questions Live   Tra                                                                                                    | anscript   👩 Sta                                                         | Online Help                                                                                                    |                                   | •   :<br>ra                                   | s s'affichent sous forme de<br>apport statistique et peuvent                            |
|                                           |                                                                                                    |                                                                          | Edit belo                                                                                                    |                                   | êt                                            | tre consultés imprimés à tout                                                           |
| USET Statistics                           | Number of alerts:<br>Number of users who joined<br>Number of questions posted I<br>Number of questions posted (<br>Number of questions in trans | 0<br>the chat: 7<br>before the chat: 0<br>during the chat: 0<br>cript: 0 | La section Statistiques     Utilisateurs présente des     informations générales ou     techniques concernant le     déroulement de la session chat. | E                                 | m                                             | noment.                                                                                 |
|                                           | Number of answers in transc                                                                                                    | ript: 0                                                                  | 🕲 Chat Conference - Mozilla Firefox                                                                                                    |                                   |                                               |                                                                                         |
| Polling results                           | Age<br>Donnée non entrée<br>Données entrées<br><u>Code Postal</u><br>Donnée non entrée<br>Données entrées                                       | 1 (14.29%)<br>6 (85.71%)<br>1 (14.29%)<br>6 (85.71%)                     | Available polling questionnaires<br>Polling questionnaire<br>questionnaire de profil<br>sondage produits                                             | Activate/Deactivate<br>N/A<br>N/A | Results<br>N/A<br><u>View poll</u><br>results |                                                                                         |
| Chat surveys                              |                                                                                                    |                                                                          | sondage satisfaction                                                                                                    | N/A                               | results                                       | 21                                                                                      |
|                                           | <u>View</u>                                                                                                    |                                                                          | Close                                                                                                    |                                   |                                               |                                                                                         |
| Done                                      |                                                                                                    |                                                                          |                                                                                                    |                                   |                                               |                                                                                         |
|                                           |                                                                                                    |                                                                          |                                                                                                    |                                   |                                               |                                                                                         |
|                                           |                                                                                                    |                                                                          | Done                                                                                                    |                                   |                                               |                                                                                         |
|                                           |                                                                                                    |                                                                          |                                                                                                    |                                   |                                               |                                                                                         |

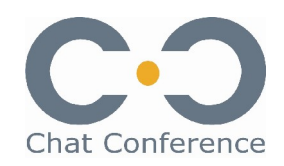

#### Récupérer toutes les questions posées

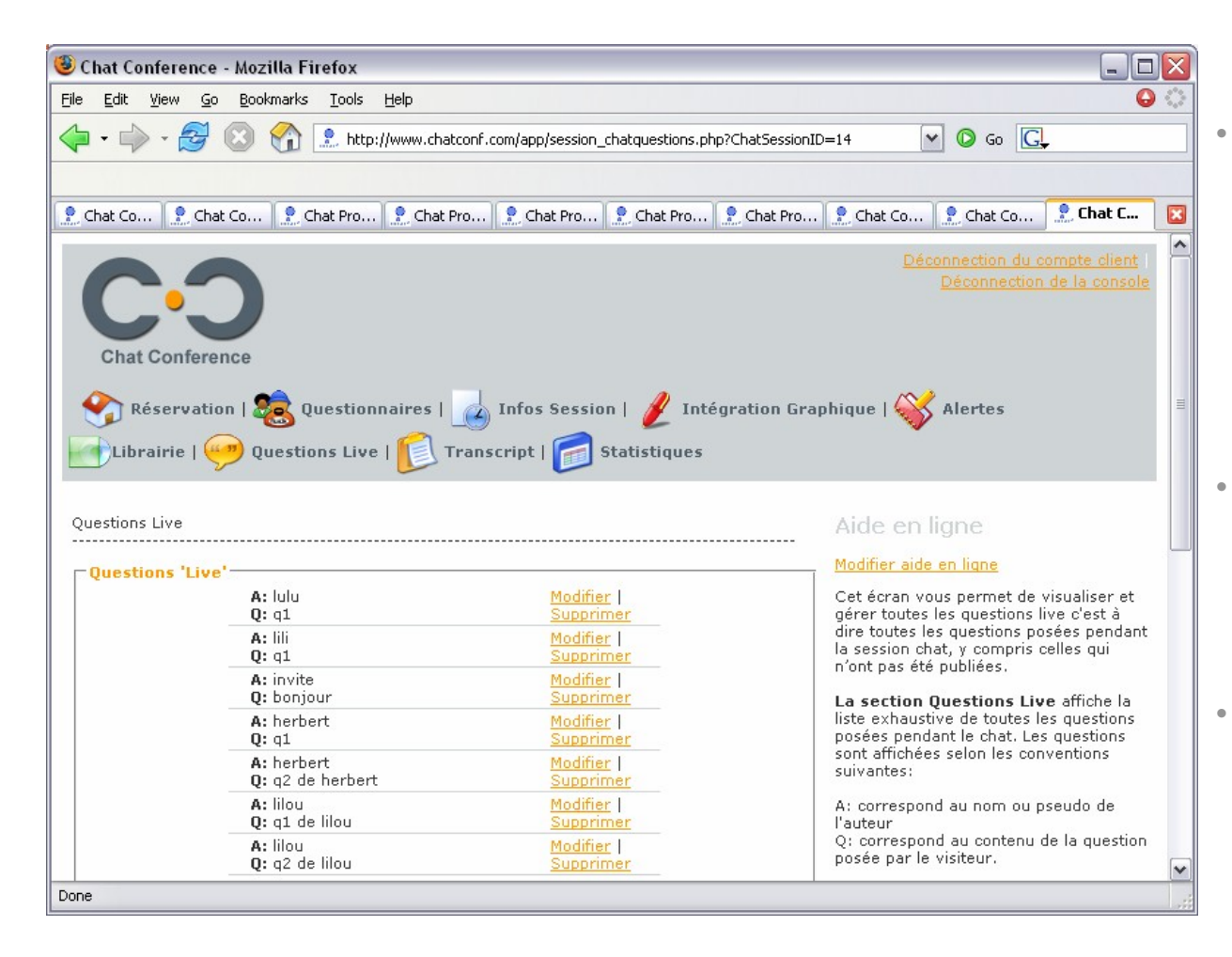

- A l'issue du chat, il est possible de collecter toutes les questions Live, c'est-à-dire les questions envoyées par les internautes mais qui n'ont pas été publiées par le modérateur pendant le chat.
- Ces questions peuvent être conservées, modifiées ou supprimées en fonction de vos besoins.
- Il est possible d'exploiter ce contenu ultérieurement (ex: pour alimenter la section FAQs de votre site web, remonter les informations à d'autres départements de votre organisation (marketing, qualité...).

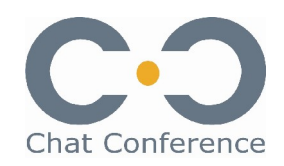

### Récupérer le transcript (questions publiées)

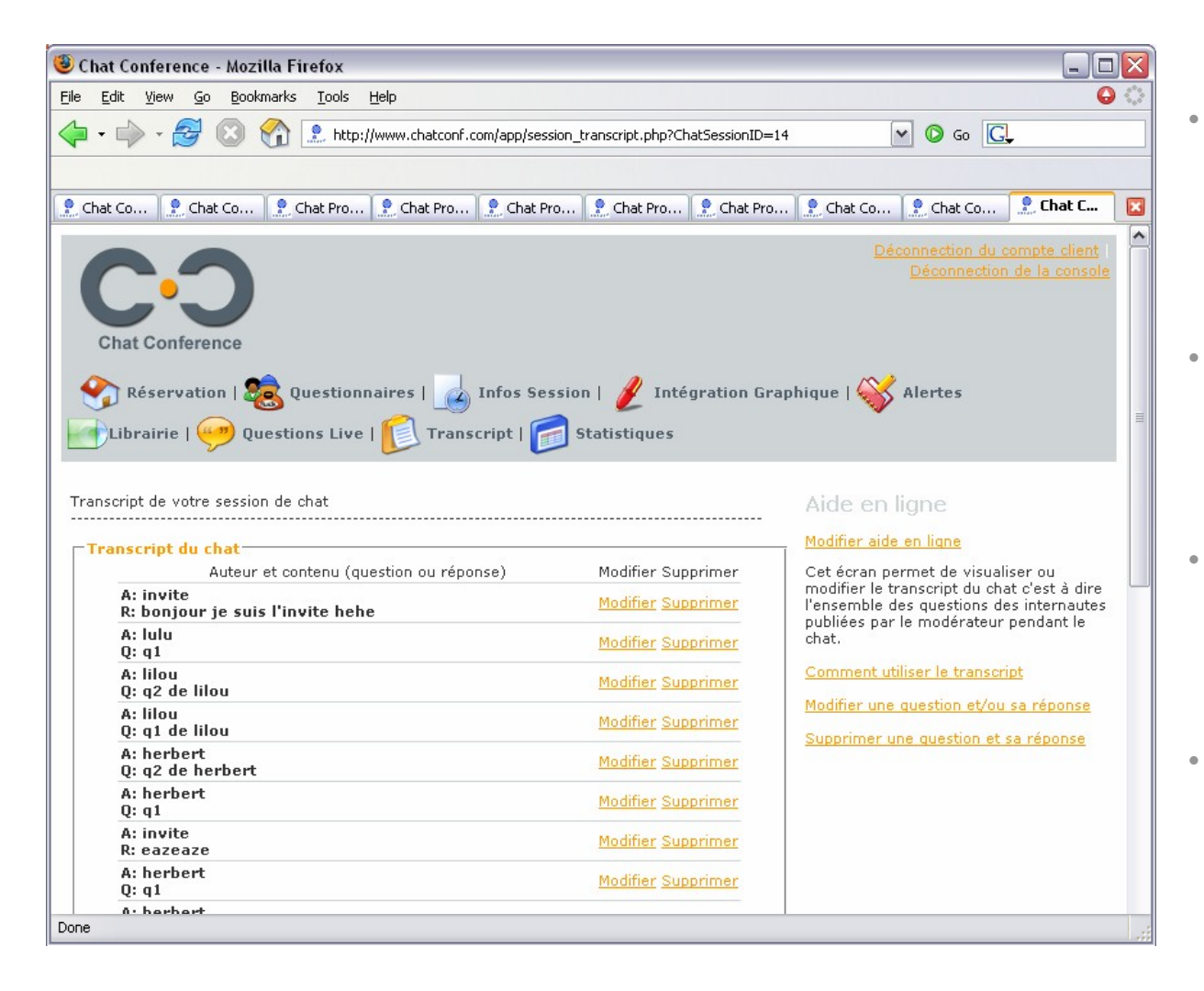

- A l'issue du chat, il est possible de collecter le transcript du chat, c'est-à-dire l'ensemble des questions publiées par le modérateur pendant le chat.
- Ces questions peuvent être conservées, modifiées ou supprimées en fonction de vos besoins.
- L'utilisation la plus courante consiste à publier ce transcript directement sur le site web à l'issue du chat.
- Il est possible d'exploiter ce contenu ultérieurement (ex: pour alimenter la section FAQs de votre site web, remonter les informations à d'autres départements de votre organisation (marketing, qualité...).